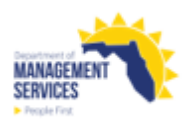

## Payroll Changes Report

| Overview    | The Payroll Changes Report displays records for which key values of interests have changed between the two most recent consecutive payroll runs. These values are identified in the report.                                                                                                    |  |  |  |  |  |  |
|-------------|----------------------------------------------------------------------------------------------------|--|--|--|--|--|--|
|             | Access the Payroll Changes report from the Reports tile in the Payroll section of<br>the People First System. The report returns both a PDF and Excel format when<br>processed. The PDF format is presented in one tab and the Excel format is<br>presented in a separate tab within the report.<br>Refer to the <u>Running Reports in People First</u> instructional guide for additional<br>information on processing data warehouse reports.         |  |  |  |  |  |  |
|             |                                                                                                    |  |  |  |  |  |  |
| Definitions | The report includes the following fields:                                                                                                    |  |  |  |  |  |  |
|             | FLAIR Org Code – FLAIR Org Code from the employee's position                                                                                                    |  |  |  |  |  |  |
|             | Last Name – Employee's last name                                                                                                    |  |  |  |  |  |  |
|             | First Name – Employee's first name                                                                                                    |  |  |  |  |  |  |
|             | MI – Employee's middle initial                                                                                                    |  |  |  |  |  |  |
|             | Login ID – Employee's login ID                                                                                                    |  |  |  |  |  |  |
|             | Appt ID – Employee's appointment ID                                                                                                    |  |  |  |  |  |  |
|             | Pos Num – Employee's position number                                                                                                    |  |  |  |  |  |  |
|             | <ul> <li>Field Description – Description of the item in payroll that has been updated<br/>since the end of the previous pay period</li> </ul>                                                                                                    |  |  |  |  |  |  |
|             | <ul> <li>Prv Pay Period Ending MM/DD/YYYY – Value for the field description from<br/>the previous payroll</li> </ul>                                                                                                    |  |  |  |  |  |  |
|             | <ul> <li>Cur Pay Period Ending MM/DD/YYYY – Current value for the field<br/>description</li> </ul>                                                                                                    |  |  |  |  |  |  |
| Filters     | The report uses the following filters:                                                                                                    |  |  |  |  |  |  |
|             | <ul> <li>Agency Code – Required filter; defaults to the agency's OLO code.</li> </ul>                                                                                                    |  |  |  |  |  |  |
|             | <ul> <li>FLAIR Org Code (From-To) – Optional filter. To process the report for one<br/>FLAIR org code, enter the FLAIR org code in the "From" and the same<br/>FLAIR org code in the "To" FLAIR org code fields. To process the report for a<br/>range of FLAIR org codes, enter a FLAIR org code in both the "from" and "to"<br/>FLAIR Org Code fields. Click the Refresh Values button to see all available<br/>FLAIR org code selections.</li> </ul> |  |  |  |  |  |  |
|             | <ul> <li>Login ID – Optional filter. To process the report for a specific employee,<br/>enter the Login ID. If the report is to be run for all agency employees, do not<br/>enter a Login ID.</li> </ul>                                                                                                    |  |  |  |  |  |  |

| Sort Hierarchy               | The report uses the following sort sequence:                                                                                                    |  |  |  |  |  |  |
|------------------------------|----------------------------------------------------------------------------------------------------|--|--|--|--|--|--|
|                              | FLAIR Org Code                                                                                                    |  |  |  |  |  |  |
|                              | Last name                                                                                                    |  |  |  |  |  |  |
| Authorization                | Users with a security role code of A, C, D, F, G, H, I, K, N, S, U, X and Y will be able to process the report.                                                                                                    |  |  |  |  |  |  |
| Process Steps                | Step 1: Select Manager landing page > Reports > Payroll Reports                                                                                                    |  |  |  |  |  |  |
|                              | Step 2: Select Payroll Changes Report                                                                                                    |  |  |  |  |  |  |
|                              | Step 3: Select/Enter the filter values                                                                                                    |  |  |  |  |  |  |
|                              | <b>Step 4:</b> Select OK to run the report – the OK button will not be enabled until all required prompts are completed.                                                                                                    |  |  |  |  |  |  |
|                              | To view the report as a PDF, click the Export button and select the PDF report.<br>To view the report in Excel, click the Export button and select the Excel report.<br>Select the file type and click OK. A pop-up box will appear in the lower left corner<br>(Chrome) or bottom of the screen (IE). PDF reports are formatted for printing,<br>while Excel reports are unformatted so that the user can work with the data as<br>needed. |  |  |  |  |  |  |
| Selection<br>Criteria Sample | Below is a sample of the Selection Criteria screen and the available filters:                                                                                                    |  |  |  |  |  |  |

|                                        | Prom        | npts 📀                       |           |
|----------------------------------------|-------------|------------------------------|-----------|
| Search C                               | X ⊻1 C      | AGENCY CODE:                 | \$ \$     |
| AGENCY CODE: (1) 5500                  | Search      |                              | <u>م</u>  |
|                                        | AGENCY CODE |                              | ≡         |
| FLAIR ORG CODE (FROM):<br>(All values) | • 5500      | DEPARTMENT OF TRANSPORTATION |           |
| FLAIR ORG CODE (TO):<br>(All values)   |             |                              |           |
| LOGIN ID:<br>(All values)              |             |                              |           |
|                                        |             |                              |           |
| Mandatory (1)                          |             |                              | OK Cancel |

## Report Sample

For best results, print this report as landscape, letter size. Below is a sample of the Payroll Changes Report:

| PAYROLL CHANGES REPORT |             |                        |    |          |         |            |                                    |                                     |                                     |
|------------------------|-------------|------------------------|----|----------|---------|------------|------------------------------------|-------------------------------------|-------------------------------------|
| RUN DATE:              | 11/29/20    | 022                    |    |          | DEPART  | MENT OF TR | ANSPORTATION                       |                                     |                                     |
| PAGE:                  | 1           |                        |    |          |         |            |                                    |                                     |                                     |
| REQUESTOR N            | IAME: LAUBA | CH, CHRISTINE (686062) |    |          |         |            |                                    |                                     |                                     |
| FLAIR ORG<br>CODE      | LAST NAME   | FIRST NAME             | MI | LOGIN ID | APPT ID | POS NUM    | FIELD DESCRIPTION                  | PRV PAY PERIOD<br>ENDING 05/26/2022 | CUR PAY PERIOD<br>ENDING 06/09/2022 |
| 55011000122            |             | 10.00 m                | K  |          |         | 003011     | BEGINING RATE OF PAY (W/ ADDITIVE) | 1360.35                             |                                     |
| 55011000122            |             | 10.000                 | К  |          |         | 003011     | CLASS_CODE                         | 1436                                |                                     |
| 55011000122            |             | 10.000                 | К  | 1000     |         | 003011     | EMPLOYEE FTE                       | 1                                   |                                     |
| 55011000122            |             | 10.000                 | к  |          |         | 003011     | ENDING RATE OF PAY (W/ ADDITIVE)   | 0                                   |                                     |
| 55011000122            |             | 10.000                 | к  |          |         | 003011     | FLAIR ORG CODE                     | 55011000122                         |                                     |
| 55011000122            |             | 10.000                 | к  |          |         | 003011     | HEALTH PARTICIPATION CODE          | 00                                  |                                     |
| 55011000122            |             | 10.000                 | к  |          |         | 003011     | HEALTH REFERENCE CODE TYPE         | 00                                  |                                     |
| 55011000122            |             | 10.000                 | К  |          |         | 003011     | INTER-DEPARTMENT NUMBER            |                                     |                                     |
| 55011000122            |             | 10.000                 | К  |          | -       | 003011     | LIFE PARTICIPATION CODE            | 0                                   |                                     |
| 55011000122            |             | 10.000                 | К  |          |         | 003011     | PAY PLAN (DESCRIPTION)             | 01                                  |                                     |
| 55011000122            |             | 10.000                 | К  |          | -       | 003011     | POSITION ID                        | 55003011                            |                                     |
| 55011000122            |             | 10.000                 | к  |          | -       | 003011     | RETIREMENT CODE                    | HA                                  |                                     |
| 55012010130            |             | 10000                  | L  |          |         | 001905     | BEGINING RATE OF PAY (W/ ADDITIVE) |                                     | 2473.17                             |
| 55012010130            |             | 1000                   | L  |          |         | 001905     | CLASS_CODE                         |                                     | 4706                                |
| 55012010130            |             | 100 million (1990)     | L  |          |         | 001905     | EMPLOYEE FTE                       |                                     | 1                                   |
| 55012010130            |             |                        | L  |          |         | 001905     | ENDING RATE OF PAY (W/ ADDITIVE)   |                                     | 0                                   |
| 55012010130            |             |                        | L  |          |         | 001905     | FLAIR ORG CODE                     |                                     | 55012010130                         |
| 55012010130            |             |                        | L  |          |         | 001905     | HEALTH PARTICIPATION CODE          |                                     | 01                                  |
| 55012010130            |             |                        | L  |          | -       | 001905     | HEALTH REFERENCE CODE TYPE         |                                     | 02                                  |
| 55012010130            |             |                        | L  |          | -       | 001905     | INTER-DEPARTMENT NUMBER            |                                     | 0113000100                          |
| 55012010130            |             | 1000                   | L  |          |         | 001905     | LIFE PARTICIPATION CODE            |                                     | 1                                   |

THIS REPORT MAY CONTAIN INFORMATION THAT IS CONFIDENTIAL UNDER STATE OR FEDERAL LAW, IMPROPER ACCESS OR RELEASE OF SUCH INFORMATION MAY BE A VIOLATION OF THESE LAWS.